## Automated User Access EXISTING USER

Melissa Williams Dr. Jill MacKinnon

## Existing User Account Registration

#### Access IDEA as you are accustomed to doing

 Existing users have their screens partially populated based on the data currently in the system

- Please review/correct existing data
- Complete new fields
- EVERYONE MUST HAVE AN e-MAIL ACCOUNT

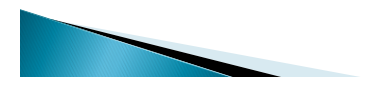

## **Change Implementation**

- For existing abstractors, your current privileges will not change until your Facility Access Administrator (FAA) updates your privileges or your account expires
- You will be able to continue abstracting for your facilities as before

3

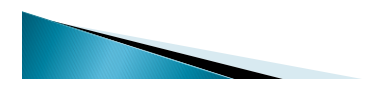

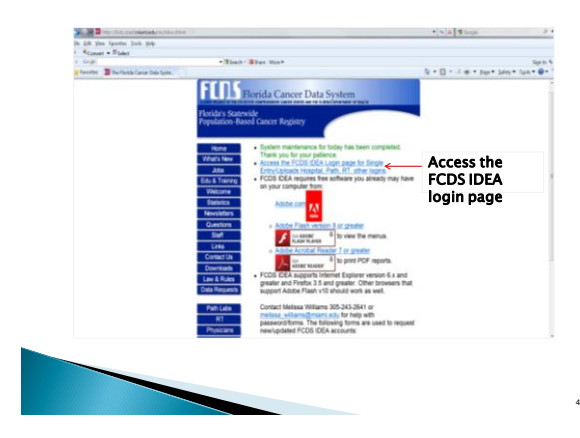

### Login to your FCDS IDEA User Account

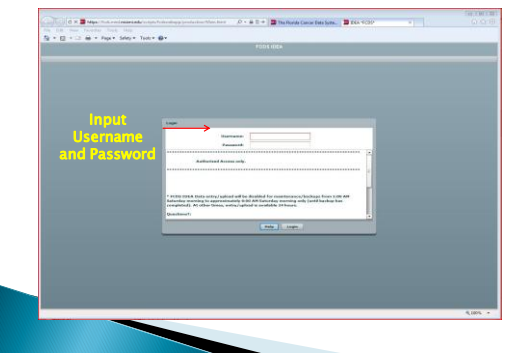

# Forget Username or Password

 Please refer to Forgot Username or Password documentation

6

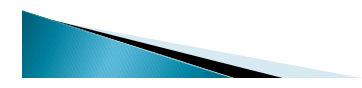

#### Registering Existing User Accounts

Based on your existing login credentials, the following screens will appear the first time you log in.

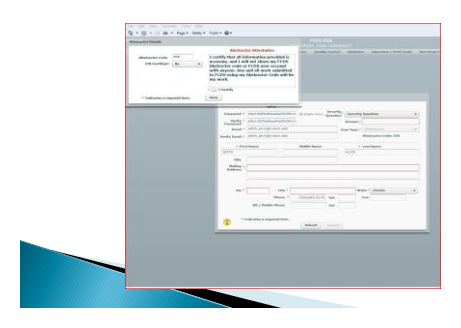

## **Abstractor Attestation**

- Complete the Abstractor Attestation
  - If you currently have an abstractor code it will display
    Select yes/no in the drop down box for *CTR*
  - Certified
  - If yes, additional information will be requested
    Read the Abstractor Attestation carefully before
  - checking the I Certify box
  - Click Save to complete attestation.
  - Close the Abstractor Attestation box and move on to the registration page.

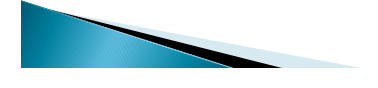

# Completing User Account Registration

Complete your IDEA profile as indicated by the red outlines and asterisk and click submit.

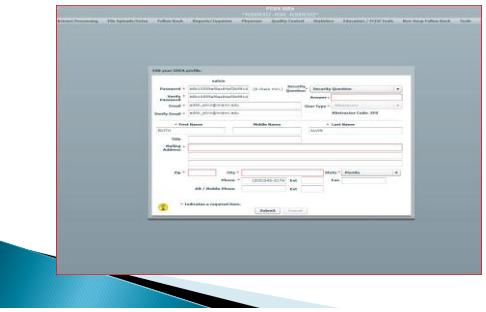

<text>

## **Questions or Comments**

#### Please contact

Melissa Williams <u>mwillia3@med.miami.edu</u> Phone: 305 243-2641

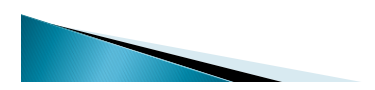

11